# 台北海洋科技大學圖書館

## 華藝電子書資料庫 圖書借閱與借閱紀錄查詢

#### 一、註冊華藝線上圖書館通用帳號

\*華藝線上圖書館,學校師生能用CEPS、CJTD兩個期刊論文網資料庫,以及華藝電子書, 在學校電腦或校外連線時可以直接下載使用。

\*另有華藝博碩士論文供全校師生查詢,作者有免費公開的才能下載,下載需要登入會員。 \*如需使用到華藝線上圖書館的使用紀錄功能需要以E-mail註冊會員登入。

校外連線的方式請參考學校圖書館網頁/數位資源服務/資料庫校外連線設定

網址: <u>https://lib.tumt.edu.tw/files/13-1026-16708.php</u>

連線測試:只要能看空中英語教室的影片就是連線成功了。 空中英語教室網址: <u>https://tccs2.webenglish.tv/</u>

#### 申請華藝圖書館帳號

\*完成校外連線連到學校網路後,請先準備一組E-mail與密碼,作為註冊之用。也可以先登入 Gmail與FB作連結註冊。

\*從學校圖書館的中文電子資料庫找到I-Read ebooks 華藝電子書的登入,或從CEPS中文電子期刊, CJTD中文學術期刊暨學位論文全文資料庫兩個資料庫,任一個進入華藝線上圖書館的加入會員進行註冊。下面是以I-Read ebooks 華藝電子書作為示範。

\*註冊方式可用E-mail註冊,建議要先在網頁上登入Gmail或FB註冊比較方便。註冊過後,華藝 線上圖書館與華藝電子書,都可以用同一帳號登入。

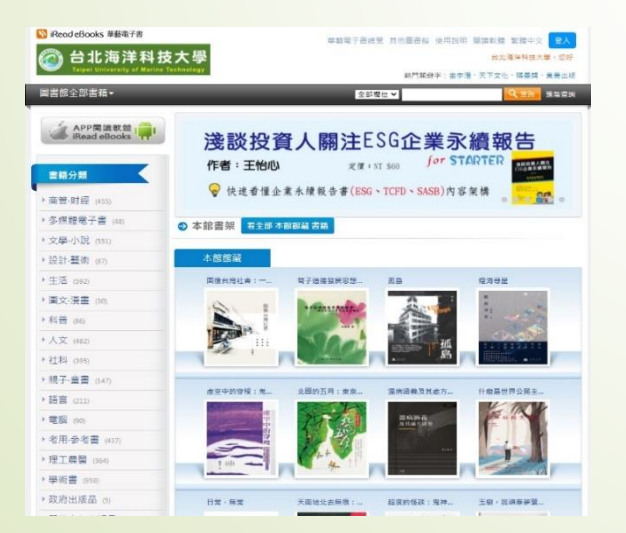

| 🕒 airiti                                     | Library 華                                               | 藝線上圖書館                                                                                                    | 館                 |                           | [Language ♥]<br>合北海洋科技大景,您好! |
|----------------------------------------------|---------------------------------------------------------|----------------------------------------------------------------------------------------------------|-------------------|---------------------------|------------------------------|
| 2015 (EI                                     | 階級軍 留任も                                                 | 19±                                                                                                    | 皇人 加入             | ◆月 明耳站町 個人化服物□ 名          | (腋中心 使用說明 開始地图               |
| 文章                                           | t   HINEAL   🧰                                          | 有限位                                                                                                    |                   | Q ¥ 更多邀请                  | <b>②</b> 意符显光                |
| Provinces.                                   |                                                         | and the second second                                                                                                    | COLUMN TWO IS NOT | Part of the second second | 派息勃美                         |
| Sec. Malt                                    | 政治批評                                                    | 、折墨鼠文化                                                                                                    | —馬子刻先生            | 中立論立集                     | 最新聲明 說出版單位。作者 〇              |
|                                              | 黄克武 主編                                                  | LI-FAXIC                                                                                                    | SE I MINUL        |                           | 派遣各月批评网指正·基督 O               |
|                                              |                                                         |                                                                                                    |                   |                           | 清新中斜名章:探索探剧心 〇               |
|                                              | -                                                       | ar 1.40                                                                                                    |                   | 研討會訊息                     | Arib学界快速: 20 〇               |
| 78 RB 902#                                   | 展刊文章                                                    | 物上版 箱道桥1                                                                                                    | 单方线器              | 10/29-10/29 2021 IHC 8    | Ant@.519.81 : @18            |
| 最新上線                                         |                                                         |                                                                                                    |                   | 四條連中國任何會                  | 2.4                          |
| 華文文學與文化1<br>臺灣就時與學雜誌<br>曾是知識459時<br>台灣的實728期 | (期)(出刊日期低年。)<br>29巻2期(出刊日期<br>(出刊日期低年):2<br>(出刊日期低年本):2 | ):20210501)<br>(g&#):20210430)<br>0210423)<br>0210415)</td><td></td><td>20世界</td><td><ul>     <li>文章平均解析公案 解析場次案</li>     <li>18/12年125</li>     <li>29 所約素理</li>     <li>17 言葉型</li>     <li>16 常業公共憲法第第5</li>     <li>17 課程授修新規提研究</li> </ul></td></tr><tr><td>文獻類型導覽</td><td></td><td></td><td></td><td>查大法學論最<br>的概</td></tr><tr><td>電子購刊</td><td>面積極土論文</td><td><b>C</b> 會議論文</td><td>国电子者</td><td></td><td>Asia Pacific Journal of<br>Clinical Nutrition</td></tr><tr><td>人文學<br>基礎肉應用科學<br>基礎衛生<br>生物商學</td><td><ul>     <li>> 公立大學</li>     <li>> 私立大學</li>     <li>> 技閣院校</li>     <li>> 海外自作</li> </ul></td><td><ul>     <li>> 人文學</li>     <li>> 基礎與應用科學</li>     <li>> 醫範型生</li>     <li>> 生物质学</li> </ul></td><td>- 細類<br>- 哲學頭<br>- 宗教編<br>- 科學論</td><td></td><td>Journal of Marine Science<br>and Technology     総計学校     変形日期 2020/10/3</td></tr><tr><td>工程学</td><td></td><td>・工程学</td><td>- 應用料4季加</td><td></td><td>前往了解。</td></tr><tr><td>社會科學</td><td></td><td>* 社會科學</td><td>> 社會科學語</td><td></td><td>airiti 資料更新</td></tr></tbody></table> |                   |                           |                              |

\*選擇以FB帳號連結,會出現對話框,再次輸入FB帳號密碼確認連結。
 \*填寫好後,會出現電子書權限未綁定的視窗,請按綁定電子書權限。
 \*填寫好在學校的身分與學號及職員編號,按下確認,就可以完成註冊。

| *                iRead eBooks             Isuetende kannelingen in the second second secon | 電子書權限未綿定             田於您尚未規定館藏電子書權限,僅能「試劑」IRead eBook電子書。<br>若您想要借閒館藏,或使用個人化服務,請繼續規定電子書館藏              旅定電子書權限 | 納定電子書權限           Step1 註冊         Step2 信箱認證         Step3 總定電子書權限         Step4 完成           信箱認證成功! 接下來請選擇單位以绑定電子書權限。           您選擇的單位:         台北海洋科技大學           嚴職人願健字檢索您的單位含稱           或職權理單位類型           技職院校         v |
|----------------------------------------------------------------------------------------------------|----------------------------------------------------------------------------------------------------|----------------------------------------------------------------------------------------------------|
| 備份值箱:<br>■使用不同於註冊帳號的Email<br>■ 我同意 <u>Airtit 會員條款</u><br>確認送出                                                                                                    | ★<br><i>翻定電子書權限</i><br><u>Step1 註冊 Step2 信箱認證 Step3 總定電子書權限 Step4 完成</u><br>您目前位於 台北海洋科技大學 IP範圍內, 欲鄉定此單位的電子書使用 | 並講道理単位所層地區<br>台灣北部 ▼<br>元培醫事科技大學<br>南亞技術學院                                                                                                    |
|                                                                                                    | 權限至您的Airiti帳號,請先填寫以下資訊再按绑定。<br>身分: 學生 · ·<br>条所: Select an Opt<br>學號或編號:<br>確認                                 | 台北海洋科技大學<br>國立台北商業大學<br>確認                                                                                                    |

## —、查詢館藏圖書

\*借閱學校圖書館館藏。請到I-Read ebooks 華藝電子書網站。點選看全部 本館館藏 書籍。

\*以搜尋運動為例,在查詢欄位,輸入關鍵字「運動」,再按查詢。相關館藏書籍就會跑出來。

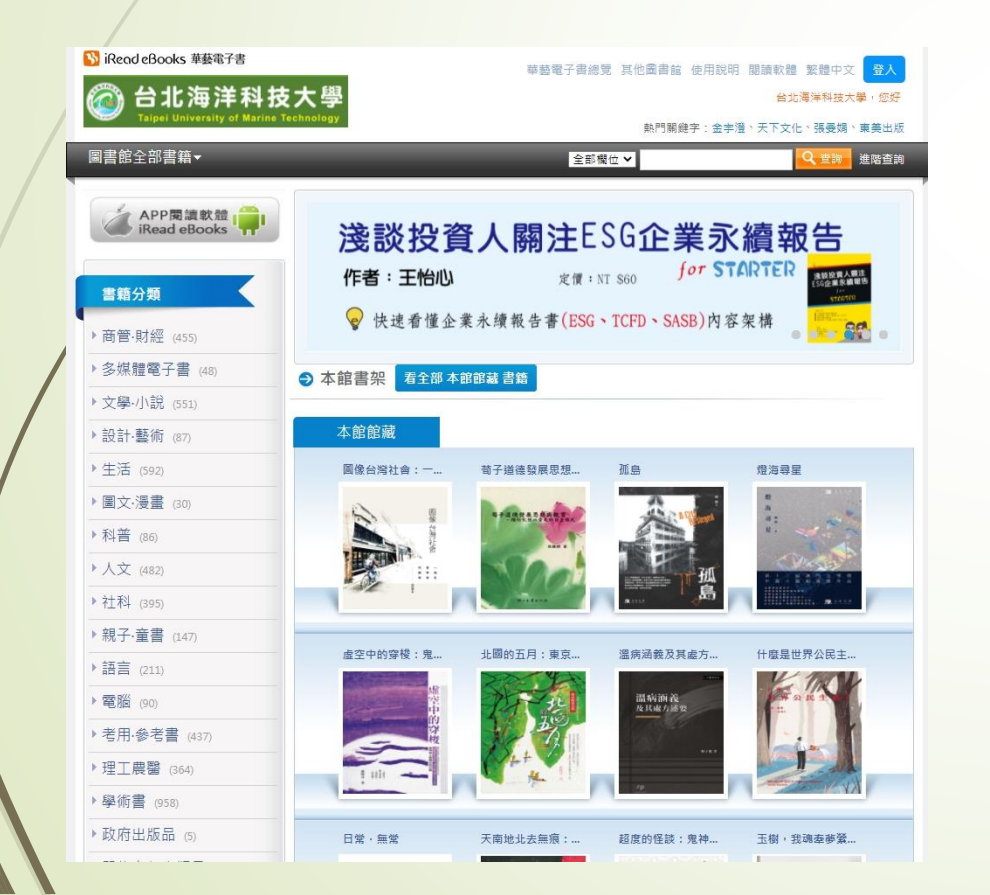

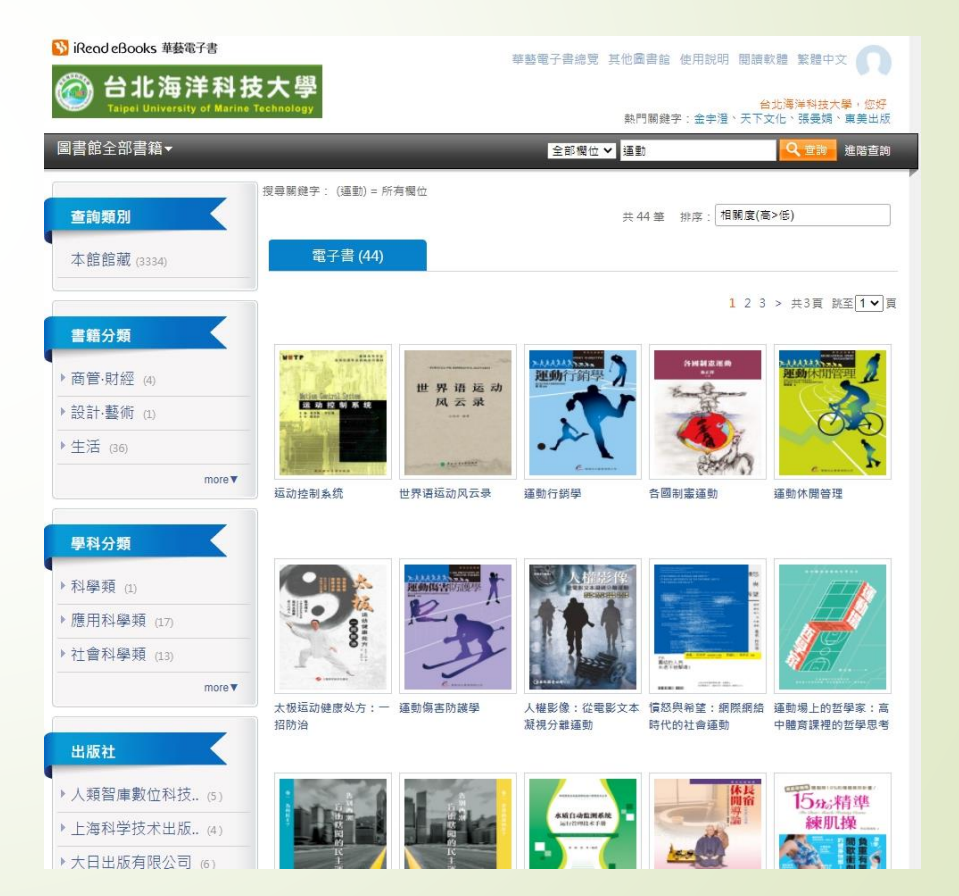

## 三、借閱館藏圖書

\*點選書封面進到借閱畫面,再選擇借書。畫面會出現借閱成功請下載閱讀軟體Airiti Reader,提供對應多種載具的軟體,可以下載,使用後有更多功能,如果不想下載 可以不理它,按關閉就好。

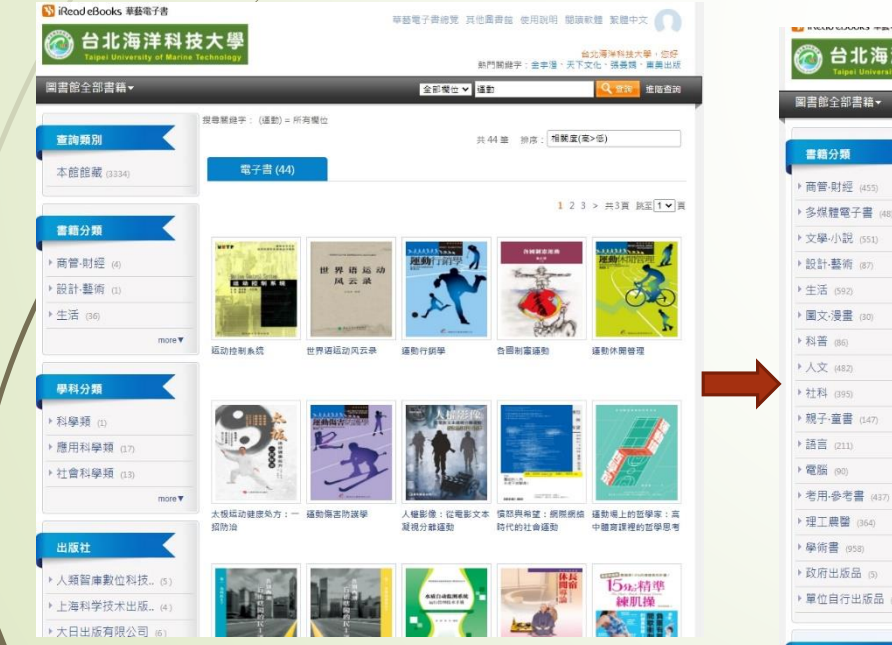

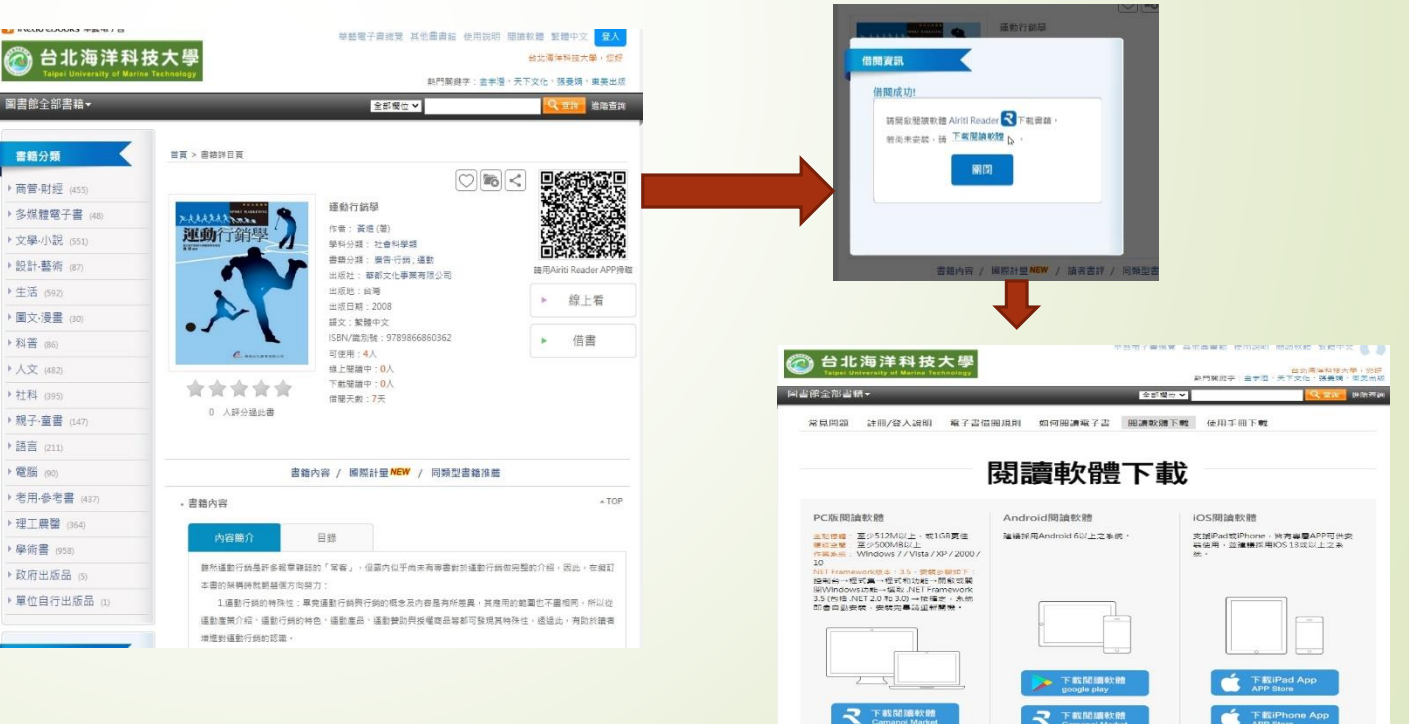

安装説明

**冬**日 医根腺明

空
の
安
時
説
明
Installation Not

## 四、閱讀借閱的書

#### \*在沒有下載閱讀軟體Airiti Reader的時候,要閱讀借閱書籍時,就要點選 選擇借閱紀錄。 \*點選線上看,就會跳轉到閱讀畫面。

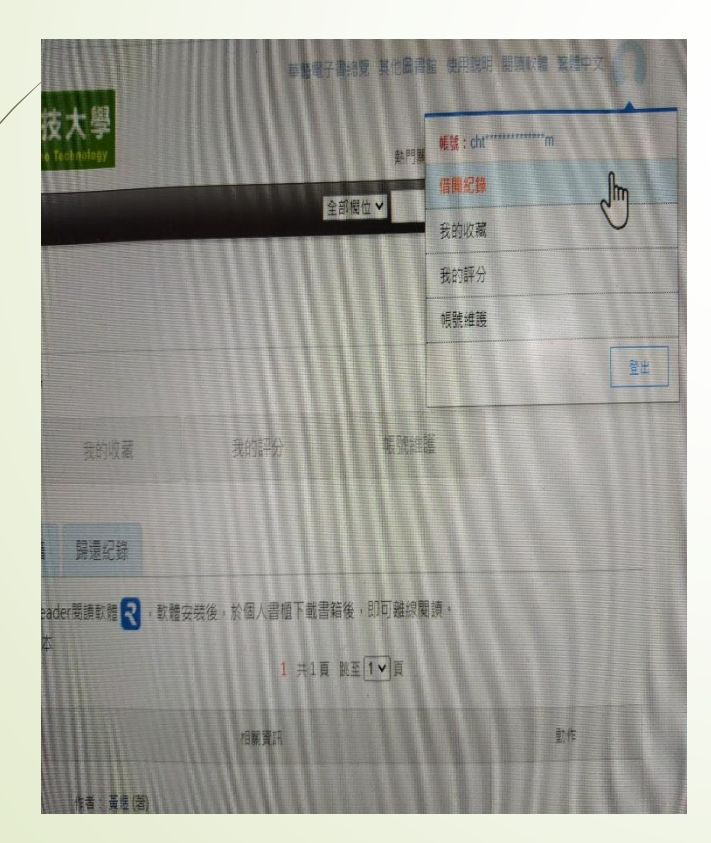

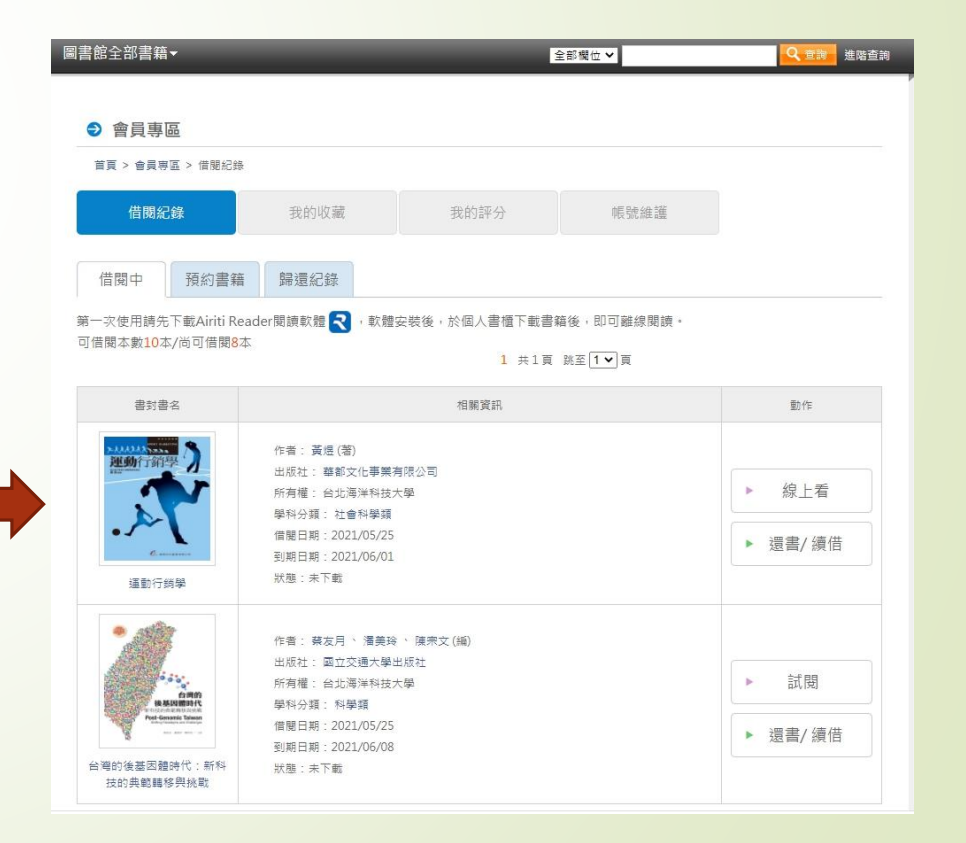

\*有些新書籍有設置智財權保護技術,一定要用電腦版閱讀軟體Airiti Reader或是手機或平板APP版的Airiti Reader才能觀看。

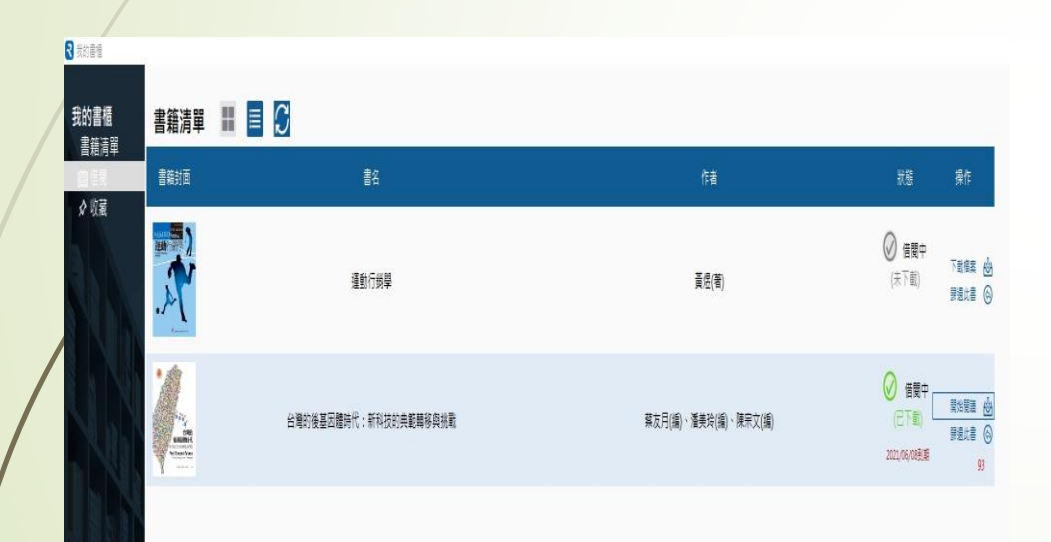

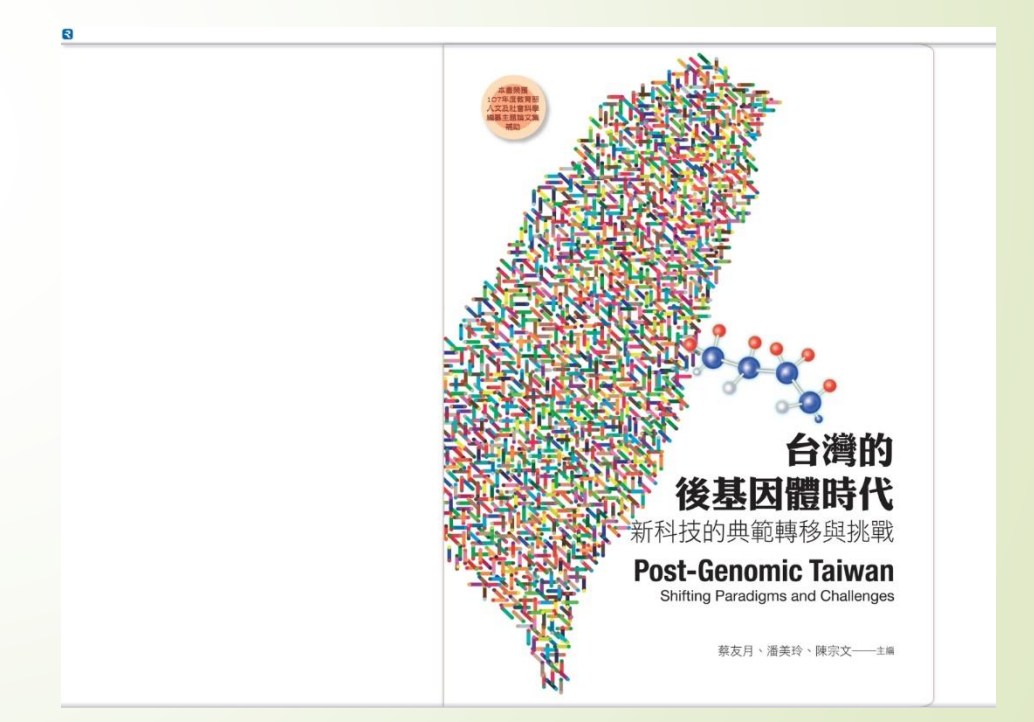

#### 電腦版閱讀軟體Airiti Reader畫面

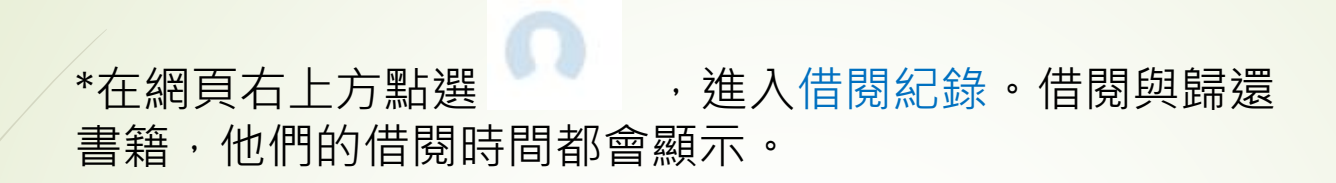

五、借閱紀錄

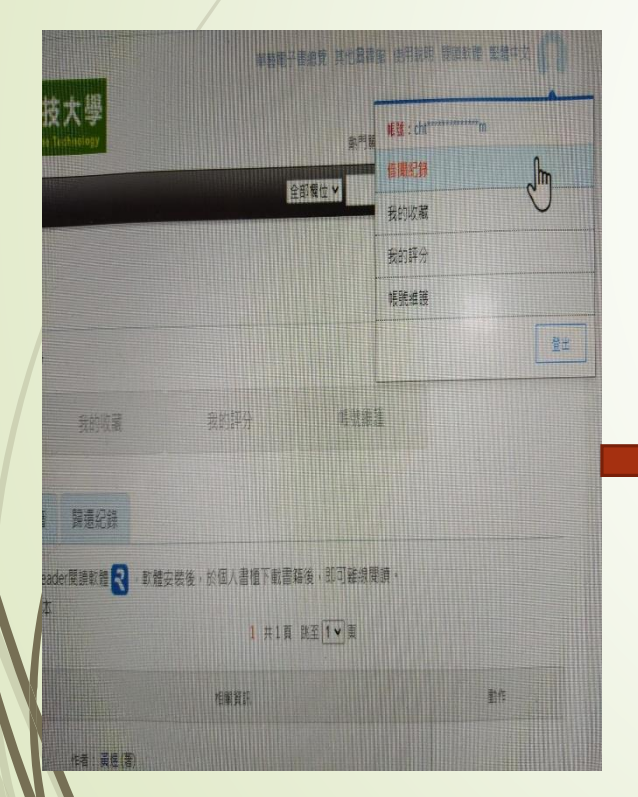

| Massa                                                                                                    | 我的欢喜                                                                                                    | ntotest               | 00400932                         |                                            |
|----------------------------------------------------------------------------------------------------|----------------------------------------------------------------------------------------------------|-----------------------|----------------------------------|--------------------------------------------|
| 信服中 傳約書間                                                                                                    | 2016 Scill Scill Scill Scill Scill Scill Scill Science Scill Science Scill Science Science Sci |                       |                                  |                                            |
| - ス焼田時先下並Ainti Re<br>賃貸る数10.5/約可賃貸8                                                                                                    | eacier#85447.48 🕄 - 07.86<br>&                                                                                                    | 安朝後,約個人帶閉下副商<br>[一升1月 | 199 - 知可認的理論。<br>第11日 <b>マ</b> 日 |                                            |
| #r#4                                                                                                    |                                                                                                    | 152                   |                                  |                                            |
|                                                                                                    | 1211 - 著書(美)<br>1942 - 第86,41年第第534<br>1949頃 - 13月9年2月六年<br>94月3頃 - 11月4年頃<br>1941月第 - 2020年242<br>23月1日 - 2020年242<br>1941月第 - 2020年24                                                                                                    |                       |                                  | <ul> <li>▶ 貸上幣</li> <li>▶ 提考/读信</li> </ul> |
| ホボ 550 - 2019 - 2010(40)     オオン 550 - 2019 - 2010(40)     オオン 550 - 2010(40)     オオン 550 - 2010(40)     オオン 550 - 2010(40)     オオン 550 - 2010(40)     エバラ 550 - 2010(40)     エバラ 550     エバラ 550 - 20 |                                                                                                    |                       |                                  | ▶ 2回<br>▶ 張雪/鑽台                            |

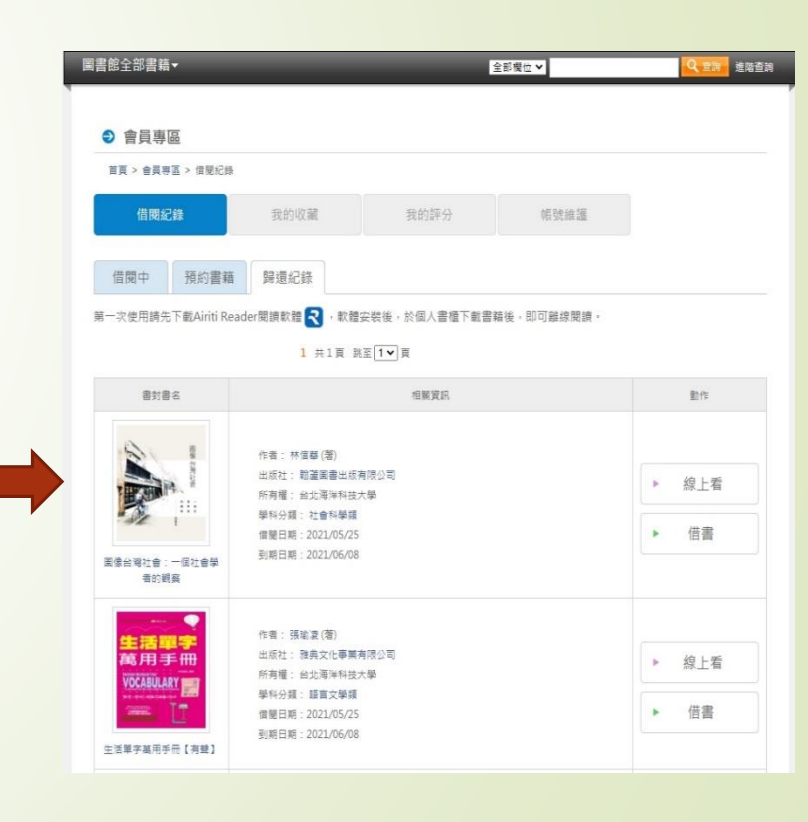

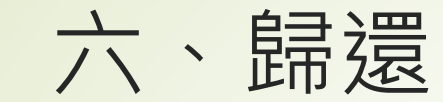

#### 所有電子書到期都會自動歸還。

如有需要再看這本書可以到前面提到的歷史借閱紀錄,點擊書封面再次借閱或是按線上看閱讀。